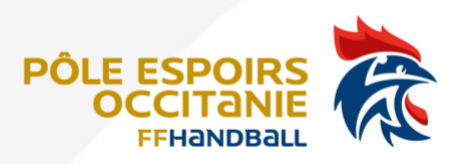

## **COMMENT REMPLIR LE DOSSIER DE CANDIDATURE EN LIGNE**

Après avoir cliqué sur le lien

Dossier de candidature Pôle Espoir Féminin

vous arriverez sur le site helloasso.

Une fois sur la page d'accueil affichée, vous devez cliquer sur « + » à côté de « gratuit » puis « étape suivante »

| Adhésion valable du 01 janvi                                                                                                   | rier 2023 au 05 mars 2023                                                                                                    |
|----------------------------------------------------------------------------------------------------|----------------------------------------------------------------------------------------------------|
| POLE ESPOIR FEMININ                                                                                                    |                                                                                                    |
| 📜 Choix de l'adhésion                                                                                                    | La Adhérents I i Coordonnées I Récapitulatif                                                                                                    |
| Pré-concours 2023<br>Journée de "pré-concours" sur in<br>peut être effectuée sur dossier. I<br>éventuellement clôturer la dema | nscription libre. Une première sélection<br>L'étude préalable du dossier pouvant<br>ande en amont du pré-concours.                                                                                                    |
|                                                                                                    | Montant à payer pour la durée de l'adhésion : 🛛 🛛 €                                                                                                    |
| HelloAsso est une entre<br>l'organisme Ligue Occit<br>facultative, vous sera pr                                                | eprise sociale et solidaire, qui fournit gratuitement ses technologies de paiement à<br><mark>tanie de Handball</mark> . Une contribution au fonctionnement de HelloAsso, modifiable et<br>roposée avant la validation de votre paiement. |
|                                                                                                    | Étape suivante 🔸                                                                                                    |
|                                                                                                    |                                                                                                    |

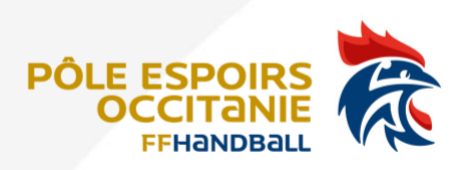

Il suffit ensuite de remplir les champs avec les informations demandées.

À noter que les champs avec un « \* » sont obligatoires, s'ils ne sont pas remplis vous ne pourrez pas valider votre inscription.

| Candidature Pôle Es<br>par Ligue Occitanie de Ha<br>Adhésion valable du 01 janvier 20 | spoirs Féminin<br>ndball<br>23 au 05 mars 2023 | saison 2023-202                 | 4             |
|---------------------------------------------------------------------------------------|------------------------------------------------|---------------------------------|---------------|
| POLE ESPOIR FEMININ                                                                   |                                                |                                 |               |
|                                                                                       |                                                |                                 |               |
| 🏋 Choix de l'adhésion                                                                 | Adhérents                                      | i≡ Coordonnées                  | Récapitulatif |
| Pré-concours 2023                                                                     |                                                |                                 |               |
| Adhérent 1                                                                            |                                                |                                 |               |
| Coordonnées<br>Prénom *                                                               |                                                | Nom *                           |               |
| Informations complémenta<br>Photo d'identité *                                        | ires                                           |                                 |               |
|                                                                                       | 9                                              |                                 |               |
|                                                                                       | Cliquez ici pour imp                           | orter un fichier                |               |
|                                                                                       | Formats acceptés : .<br>Poids maximu           | pdf .gif .png .jpg<br>ım : 5 Mo |               |
| Date de naissance *                                                                   |                                                |                                 |               |

En fin de page, cliquez sur « Étape suivante » pour finaliser l'inscription.

|                  | 0                                                              |                  |
|------------------|----------------------------------------------------------------|------------------|
|                  | Cliquez ici pour importer un fichier                           |                  |
|                  | Formats acceptés : .pdf .gif .png .jpg<br>Poids maximum : 5 Mo |                  |
| mps obligatoires |                                                                |                  |
|                  | < Étape précédente                                             | Étape suivante 🗦 |
|                  |                                                                |                  |

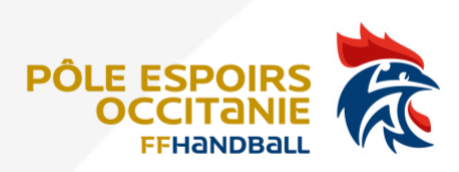

Le bouton « Étape précédente » permet de revenir en arrière, mais les fichiers téléchargés ne seront pas conservés.

Il n'est pas possible de revenir sur une inscription enregistrée pour la modifier ou télécharger de nouvelles pièces, nous vous conseillons donc de bien lire le dossier avant de commencer la saisie.

L'étape suivante vous demande de valider vos coordonnées

| Candidature Pôle Espoirs Fémir<br>par Ligue Occitanie de Handball<br>Adhésion valable du 01 janvier 2023 au 05 mars 2023 | nin saison 2023-2024 | 4                |
|----------------------------------------------------------------------------------------------------|----------------------|------------------|
| POLE ESPOIR FEMININ                                                                                                    |                      |                  |
| 🏋 Choix de l'adhésion 📏 💄 Adhérents                                                                                      | ) :≡ Coordonnées     | 🖾 Récapitulatif  |
| Informations de paiement                                                                                                 |                      |                  |
| Payer en tant qu'organisme                                                                                               |                      |                  |
| Prénom *                                                                                                    | Nom *                |                  |
| Dominique                                                                                                    | CHIROSSEL            |                  |
| Email *                                                                                                    |                      |                  |
| @ffhandball.net                                                                                                    |                      | 1                |
| * Champs obligatoires                                                                                                    |                      |                  |
|                                                                                                    | < Étape précédente   | Étape suivante > |

Lors de la dernière étape « récapitulatif », cliquer sur « j'accepte les conditions.... » puis cliquer sur « valider et payer » (cette plateforme sert aussi de billetterie pour des événements d'où la notion de payer).

| POLE ESPOIR FEMININ                      |             |                           |                |                                  |                     |          |         |
|------------------------------------------|-------------|---------------------------|----------------|----------------------------------|---------------------|----------|---------|
| 🏋 Choix de l'adhésion                    | $\rangle$ . | Adhérents                 | $\rangle$      | i≡ Coordonnées                   |                     | 🔽 Récapi | tulatif |
|                                          |             | Réc                       | apitul         | atif                             |                     |          |         |
| Adhésions et optior                      | ıs          |                           |                |                                  |                     |          |         |
| Dominique Chirossel<br>Pré-concours 2023 |             |                           |                |                                  |                     |          | 0 (     |
| J'accepte les <u>Conditions G</u>        | Sénérales   | <u>d'Utilisation</u> du s | service et j'a | i lu la <u>charte de confi</u> c | <u>lentialité</u> * |          |         |
| * Champs obligatoires                    |             |                           |                |                                  |                     |          |         |

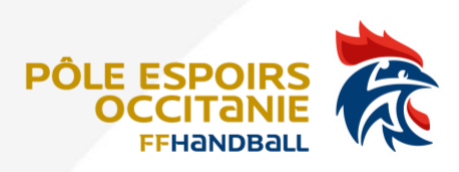

Enfin vous aurez une confirmation va apparaitre d'inscription.

| Candidature Pôle Espoirs Féminin saison 2023-2024<br>par Ligue Occitanie de Handball                |                                               |  |  |  |
|----------------------------------------------------------------------------------------------------|-----------------------------------------------|--|--|--|
| Merci !                                                                                             |                                               |  |  |  |
| Votre paiement a bien été pris en compte.                                                           |                                               |  |  |  |
| Vous allez recevoir un mail de confirmation à l'adresse :<br>ズ Recevoir le mail à une autre adresse | @ffhandball.net                               |  |  |  |
| Le mot de l'organisateur                                                                            |                                               |  |  |  |
| Félicitation, votre demande a bien été enregistrée. Nous reviene                                    | drons vers vous après étude de votre dossier. |  |  |  |
| V                                                                                                   | siterie de Handhall - 610000@ffbandhall act   |  |  |  |

Pour rappel voici les pièces à avoir au moment de l'inscription : *Pôle Espoir Féminin* 

- Photo d'identité
- Avis entraîneur
- Avis professeur principal
- Bulletins scolaires 1<sup>er</sup> et 2<sup>e</sup> trimestre (si possible).